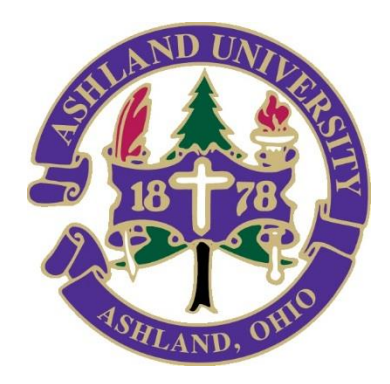

## **Online Registration Instructions**

Ashland University Graduate Credit

## OASBO

- 1. Visit <u>http://www.ashland.edu/pds</u> to register for graduate credit.
- 2. Select "District Login", right hand side. Use the following to login:

User Name: oasbo Password: ashland pd

Select "Log in".

- 3. Select the title to view the course description.
- 4. In the description you will find a green "Register For This Course" button. Select that to begin registration.
- 5. If you would prefer to mail your registration, the registration form can be found on the <u>PDS webpage</u>, left hand side. Registration forms and tuition payments can be mailed to:

Ashland University ATTN: PDS 121 W Main St Ashland OH 44805

Typically, within 24 hours of your registration, you should be able to set up a student account in WebAdvisor using <u>these instructions</u>. The instructions can also be found on our webpage. To update your email address or with other log in questions, please email us at <u>pds@ashland.edu</u>.